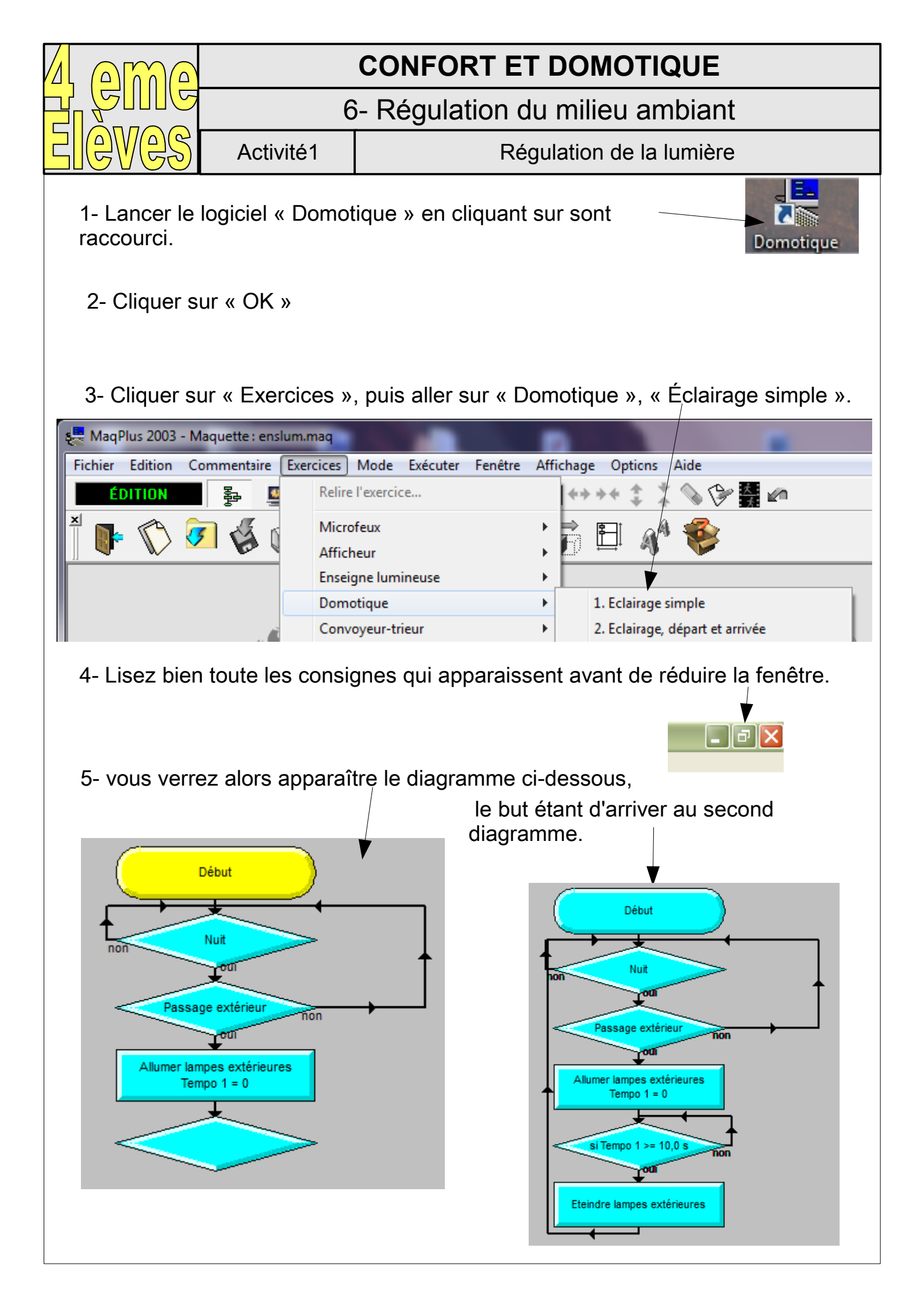

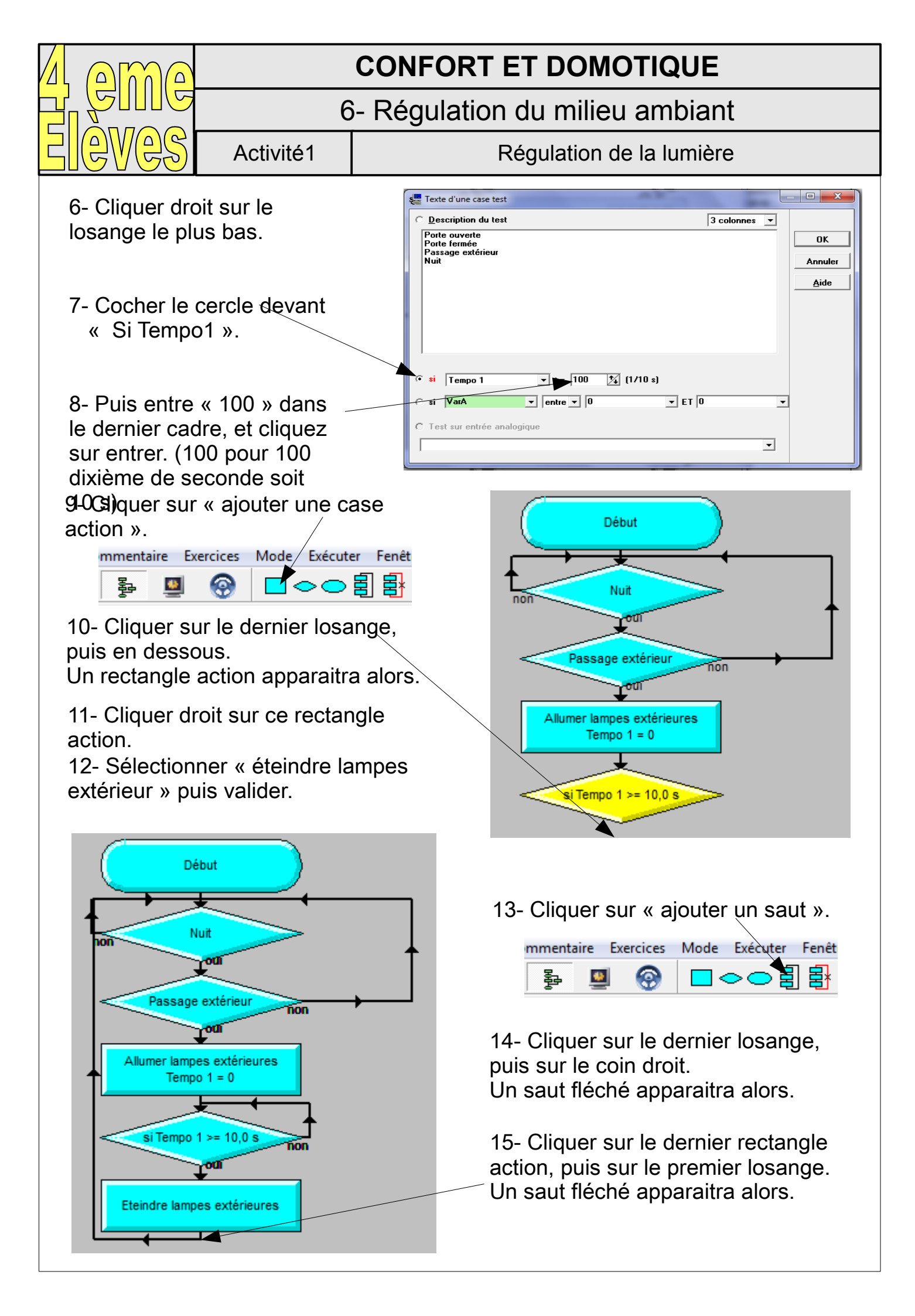

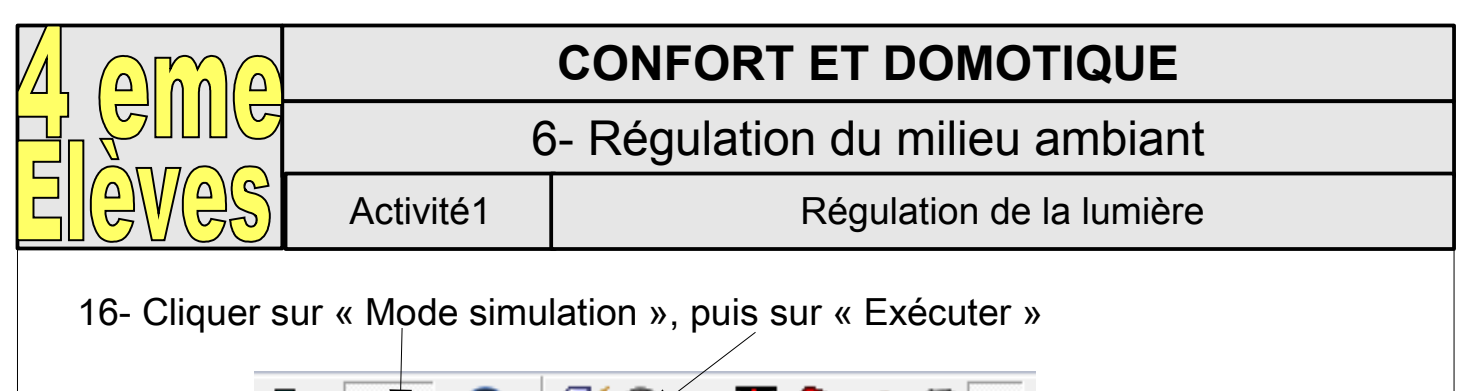

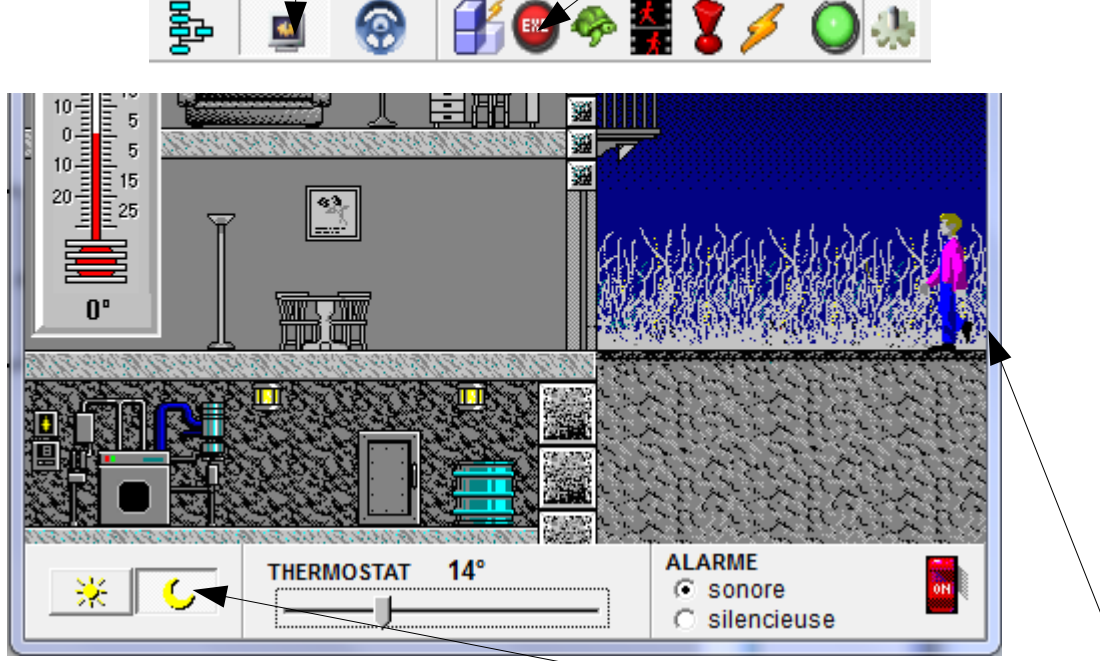

17- Vérifier que le simulateur est bien en mode « Nuit », puis déplacer le personnage en direction de la porte d'entrée sans vous arrêter.

18- Vérifier que la lumière s'allume puis s'éteint, normalement au bout de 10 s

19- Répondre aux questions suivante sur une feuille:

a) Quel symbole d'étape dans le graphique ci-contre représente <u>l'acquisition d'une information</u> (les capteurs) ?

b) Quel sont les trois systèmes d'acquisition d'information présents ici ?

c) Quel symbole d'étape dans le graphique ci-contre représente <u>une action</u> ?

d) Quel sont les deux actions réalisée ici ?

e) Quel symbole d'étape dans le graphique ci-contre représente le départ du programme de notre système.

f) Quel symbole dans le graphique ci-contre représente le passage d'une étape à une autre

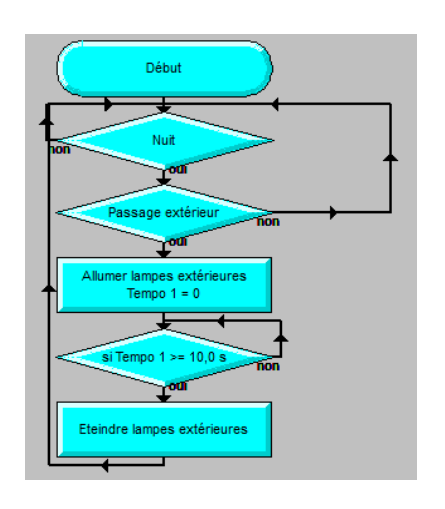

## **CONFORT ET DOMOTIQUE**

6- Régulation du milieu ambiant

Activité1

Régulation de la lumière

20- Compléter votre programme afin d'allumer les lumières intérieurs de la maison.

Pour cela, à la suite du rectangle « Éteindre lampe extérieure », Insérer :

a) un losange « Passage intérieur ».

b) Puis si oui, un rectangle « Allumer lumière intérieur», Si non, un rectangle « Éteindre lumière intérieur»

c) Puis après le rectangle « Allumer lumière intérieur»,
Reboucler juste avant le losange « Passage intérieur ».
Et après le rectangle « Éteindre lumière intérieur»,
Reboucler juste avant le 1er losange « Nuit ».

21- Cliquer sur « Mode simulation », puis sur « Exécuter »

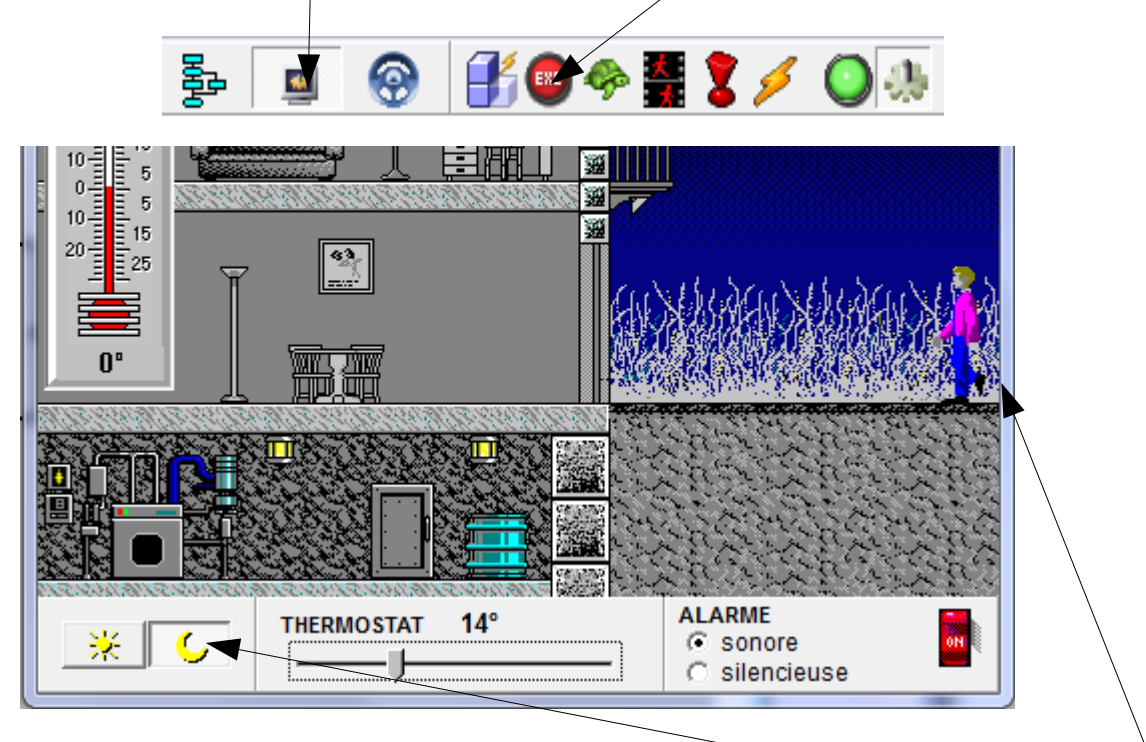

22- Vérifier que le simulateur est bien en mode « Nuit », puis déplacer le personnage en direction de l'intérieur sans vous arrêter.

23- Vérifier que la lumière extérieur s'allume puis s'éteint, normalement au bout de 10 s, puis que la lumière intérieur reste allumé le temps que votre personnage est à l'intérieur